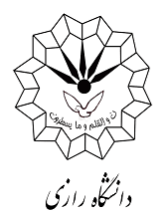

دانشجویان عزیز برای افزایش اعتبار و رزرو غذا براساس دستورالعمل زیر عمل نمایید.

۱- مراجعه به سایت اتوماسیون تغذیه به آدرس https://food.razi.ac.ir و یا از طریق میز
 ۲- مراجعه به سایت اتوماسیون تغذیه به آدرس https://khedmat.razi.ac.ir (به یکی از دو روش زیر).

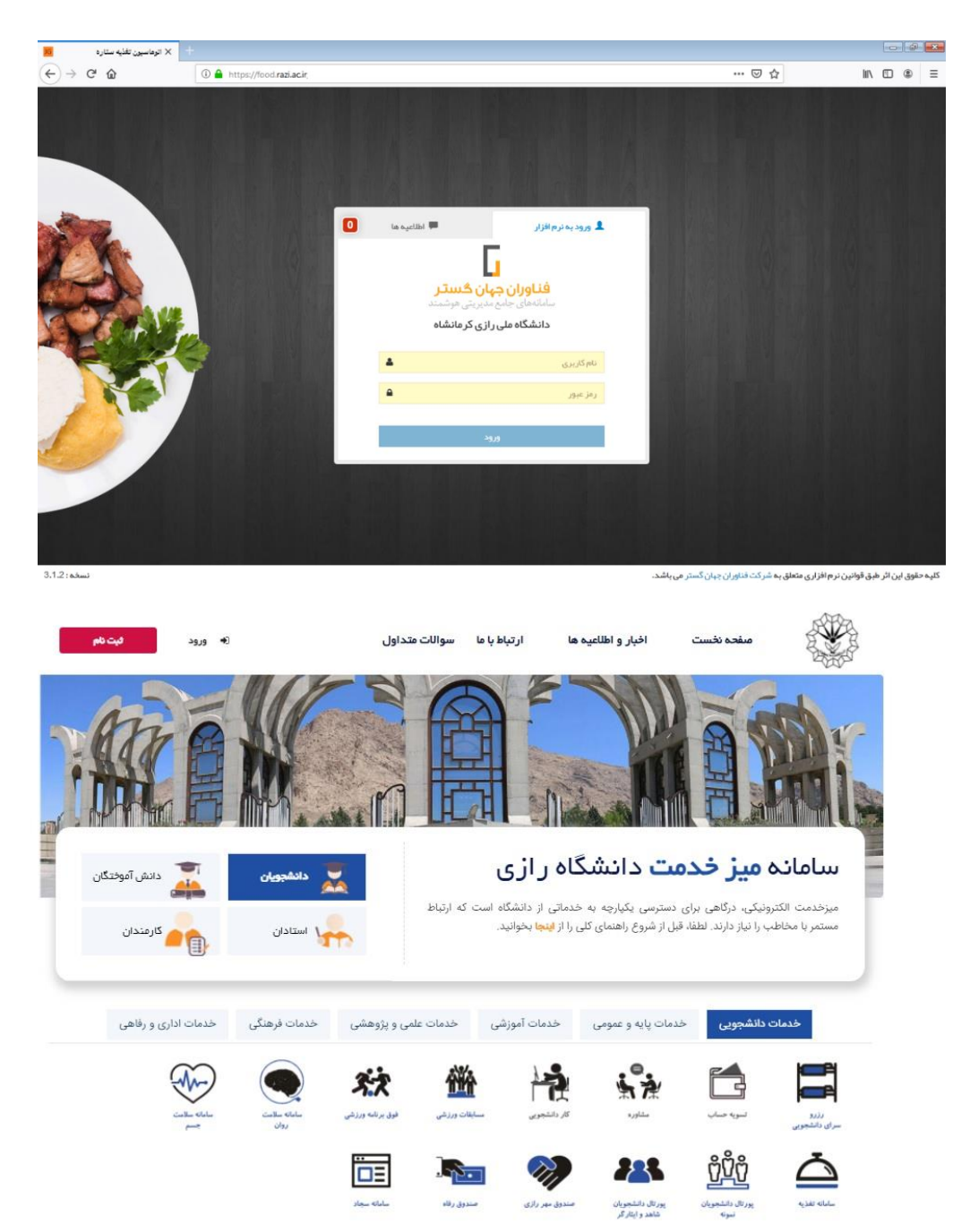

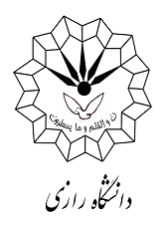

۲- در ادامه با وارد نمودن نام کاربری: شماره دانشجویی و رمز عبور: عدد یک را در قسمت خواسته

| 🛛 🗙 الوماسيون تغذيه ستاره |                                                |                                                    |                                                                |                                                    | @ <mark>-</mark> ×            |
|---------------------------|------------------------------------------------|----------------------------------------------------|----------------------------------------------------------------|----------------------------------------------------|-------------------------------|
| ↔ ↔ ↔                     | 🛈 🔒 https://food.razi.ac.ir/identity/login?sig | nin=f1c9a31485dd2f9ec7af91                         | of47d88893                                                     | … ☺ ☆                                              | li\ ⊡ ® ≡                     |
| Элг.на                    |                                                | القائمية عا<br>ماريتي موتسند<br>داري كرمانشاه<br>ه | ی رود به نرمانزی<br>فالوران جانع<br>دانشگاه ملی<br>897656<br>ا | رم انزارى عتقلي به شركة فقاروان جين گستر سي ايلاه. | تكيه حلوق اين از طيق قوانين : |

شده وارد نمایید و روی دکمه ورود کلیک کنید.

۳- افزایش اعتبار: با توجه به اینکه جهت رزرو غذا حتماً باید اعتبار مالی داشته باشید، بنابراین نیاز است
 با داشتن شماره کارت بانکی دارای رمز دوم، نسبت به شارژ کارت تغذیه (کارت دانشجویی) طبق
 روش زیر اقدام نمایید.

جارد گزینه افزایش اعتبار از قسمت راست صفحه شوید.

≯ در این قسمت برای سهولت افزایش اعتبار چند مبلغ به صورت پیش فرض ارائه شده است. می-توانید با کلیک بر روی هر کدام از آنها به اندازه مبلغ انتخاب شده افزایش اعتبار دهید و یا مبلغ مورد نظر خود را وارد نمایید.

≺ پس از وارد نمودن مبلغ بر روی گزینه **پرداخت** مطابق شکل زیر کلیک نمایید.

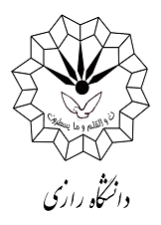

| <ul> <li></li></ul>                                                                                                    | × اتوماسيون تغذيه جهان گستر 🛛 | +                                         |         |         |         |         |                          | - 8                       |
|----------------------------------------------------------------------------------------------------|-------------------------------|-------------------------------------------|---------|---------|---------|---------|--------------------------|---------------------------|
| الوهاسيون تذذيه جهان كستر الا المبري المراقع الله المراقع المراقع الله المراقع الله المراقع المراقع الله المراقع الله المراقع الله المراقع الله المراقع الله المراقع الله المراقع الله المراقع المراقع الممرالمراقع المراقع ا                                                                                                    | (←) → ♂ ☆                     | ① A https://food.razi.ac.ir/#I/Chargecard |         |         |         |         | ⊠ ☆                      | III\ 🗉 🔹                  |
| البيندون<br>برزودي<br>برزودي<br>برونوش<br>بريري<br>بريري<br>بريري<br>بريري<br>بري<br>بري<br>بري<br>بري                                                                                                    | عباس چليپا 🐣                  |                                           |         |         |         | 5ريال   | ☰ اعتبار شما : 0,050     | اتوماسيون تغذيه جهان گستر |
| بر زرو في ال<br>ال يرفي في في النبر<br>ال يبري مراكب في ال<br>ال يبري مراكب في ال<br>ال يبري مراك في ال يبري مراكب في ال<br>ال يبري مراكب في ال يبري مراكب في ال<br>ال يبري مراكب في ال يبري مراكب في ال<br>ال يبري مراكب في ال يبري مراك في الم ال يبري مراكب في الم ال يبري مراك في ال يبري مراك في ال يسري مراك مر مي ال<br>ال يسري مر مر مر مر مر مر مر مي مر مر م |                               |                                           |         |         |         | الم     | تعیین مبلغ و انتخاب در گ | 🖨 پیشخوان                 |
| <ul> <li>بو هریش</li> <li>بو هریش</li></ul>                                                                                                    |                               |                                           |         |         |         | 10,000  | مبلغ اعتبار              | ا رزروغذا                 |
| ۲         الزيش اعتبار           ۲         الجي ترانتش ما           ۲         التوري           ۲         تراش رزرو عنا           ۲         التوري                                                                                                    |                               |                                           | 410,000 | 310,000 | 210,000 | 110.000 | 10.000                   | 👱 روز فروش                |
| <ul> <li>بالمراد تردي ما</li> <li>بالمراد تردي ما</li> <li>بردانت بردانت ما</li> <li>بردانت بردانت ما</li> <li>بردانت ما</li> <li>بردان ما</li> <li>بردانت ما</li> <li>بردا</li></ul>                                                                                                    |                               |                                           |         |         |         |         |                          | 🗵 افزایش اعتبار           |
| <ul> <li>عائرد</li> <li>عائرد فررزویت</li> <li>دنانود سده اندرود</li> </ul>                                                                                                    |                               |                                           |         |         |         |         | <u> </u>                 | 🗄 پیگیری تراکنش ها        |
| ≣ کرنیٹیرروی میتا<br>• دانئود دسته اندروید<br>• انائود استه اندروید                                                                                                    |                               |                                           |         |         |         |         |                          | 🕿 عملکرد                  |
| ♦ دانۇد سىدەمدرويد                                                                                                    |                               |                                           |         |         |         |         | پردافت                   | 📰 گزارش رزرو غذا          |
|                                                                                                    |                               |                                           |         |         |         |         |                          | 🌞 دانلود نسخه اندروید     |
|                                                                                                    |                               |                                           |         |         |         |         |                          |                           |
|                                                                                                    |                               |                                           |         |         |         |         |                          |                           |
|                                                                                                    |                               |                                           |         |         |         |         |                          |                           |
|                                                                                                    |                               |                                           |         |         |         |         |                          |                           |
|                                                                                                    |                               |                                           |         |         |         |         |                          |                           |
|                                                                                                    |                               |                                           |         |         |         |         |                          |                           |
|                                                                                                    |                               |                                           |         |         |         |         |                          |                           |
|                                                                                                    |                               |                                           |         |         |         |         |                          |                           |
|                                                                                                    |                               |                                           |         |         |         |         |                          |                           |

پس از مشاهده پیش فاکتور اولیه مطابق شکل زیر، در صورت صحیح بودن، روی گزینه تایید و پرداخت کلیک نمایید.

| × اتوماسيون تغذيه جهان گستر 🛛 🖥 | +                                                   |                                          |                |                                   |
|---------------------------------|-----------------------------------------------------|------------------------------------------|----------------|-----------------------------------|
| (←) → ℃ û                       | () 🔒 https://food. <b>razi.ac.ir</b> /#I/Chargecard | 🗵                                        | ☆              | III\ 🗉 🏽                          |
| 😸 عباس چليپا 🐣                  |                                                     | اعتبار شما : 50,050ريال                  | =              | اتوماسيون تغذيه جهان گستر         |
|                                 |                                                     | بماره فاکتور و تایید پرداخت              | <mark>ش</mark> | 🍪 پیشخوان                         |
|                                 |                                                     | مبلغ اعتبار : 10000                      | •              | 🛪 رزروغذا                         |
|                                 |                                                     | نام بانک : بانک ملی<br>شماره فاکتور : 68 | ,              | 👱 روز فروش                        |
|                                 |                                                     | تاريخ : 1398/06/24<br>ساعت-: 14:37-59    | 3              | <ul> <li>افزایش اعتبار</li> </ul> |
|                                 |                                                     | ایید و ادامه پر دافت                     |                | 🖹 پیگیری تراکنش ها                |
|                                 |                                                     |                                          |                | 📰 عملکرد                          |
|                                 |                                                     |                                          |                | 📰 گزار ش رزره غذا                 |
|                                 |                                                     |                                          |                | ف دانامد نسخه اند، مد             |
|                                 |                                                     |                                          |                | ۽ دمنود مسحه مدرويد               |
|                                 |                                                     |                                          |                |                                   |
|                                 |                                                     |                                          |                |                                   |
|                                 |                                                     |                                          |                |                                   |
|                                 |                                                     |                                          |                |                                   |
|                                 |                                                     |                                          |                |                                   |
|                                 |                                                     |                                          |                |                                   |
|                                 |                                                     |                                          |                |                                   |
|                                 |                                                     |                                          |                |                                   |
|                                 |                                                     |                                          |                |                                   |

۴- در ادامه به صفحه بانک منتقل می شوید. لطفا اطلاعات کارت عابر بانک خود را با دقت و رعایت اصول ایمنی وارد نمایید. پس از وارد نمودن اطلاعات کارت بر روی گزینه پرداخت کلیک کنید.

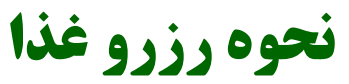

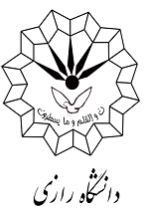

| 火 درگاه برداخت اینترنتی شرکت برداهٔ 🕺 | +                             |                           |                                                |                                                                                                    |                                                                                                    |          |
|---------------------------------------|-------------------------------|---------------------------|------------------------------------------------|----------------------------------------------------------------------------------------------------|----------------------------------------------------------------------------------------------------|----------|
| (←) → 健 @                             | 🛈 🔒 Shaparak I                | Electronic G              | Card Payme (IR)   h                            | ttps://sadad. <b>shaparak.ir/VP</b> G/Purchase/Index?token=00010E8                                                                  | 01C4F8A022AC9338: ••• 👽                                                                                | ☆ Ⅲ\ 🖽 🔹 |
|                                       |                               |                           | ن ۵۰۰۹۳۷۳۹ – ۲۱                                | ت الکترونیکی شرکت پرداخت الکترونیک سداد   خدمات مشتریا                                                                              | درگاه پرداخ                                                                                            |          |
|                                       |                               |                           |                                                |                                                                                                    | J.<br>com a that in the first a fi                                                                     |          |
|                                       |                               | - 1-1 x 15                |                                                |                                                                                                    |                                                                                                    |          |
|                                       | ξ                             | کلید اسینی<br>3 0         | 4                                              | زمان باقی ماندہ : ۱۴:۵۳                                                                                                    | اطلاعات کارت شما                                                                                       |          |
|                                       | 3                             | 3 7                       | 2                                              |                                                                                                    | شماره کارت                                                                                             |          |
|                                       | e                             | 6 1                       | 5                                              |                                                                                                    | رمز اینترنتی(رمز دوم)                                                                                  |          |
|                                       |                               | 9                         | $\blacksquare$                                 |                                                                                                    | کد ۲VV                                                                                                 |          |
|                                       | LOGO                          |                           | دانشگاه رازی                                   | ماہ سال                                                                                                    | تاریخ انقضای کارت                                                                                      |          |
|                                       | 10,000                        |                           | مبلغ تر اکنش(ریال)                             | ○ 39 <b>4.64</b> 7                                                                                                    | کد امنیتی                                                                                              |          |
|                                       | 0000001F01                    | <b>""1850</b>             | شماره پذیرنده                                  | افتيارى                                                                                                    | ايميل                                                                                                  |          |
|                                       | ۶۸<br>food.razi.ac.ir         |                           | شماره سفارش<br>آدرس وب                         | افت انصراف                                                                                                    | ئىرە                                                                                                   |          |
|                                       | ود. فواهشمند<br>بد و در مور ت | شر وع می ش<br>مقابسہ نمای | https://sadad.shapar<br>روب خود را با آدرس خون | ان پروتکل امن SLL به مشتریان خود ارایه فخت غیوده و با کرس KLL .<br>اماه) اختمالی بیش از ورد هر کونه اطالبات، آدرس موجود در بخش مراز | ر اهنمای در گاه پرداخت<br>• درگاه پرداخت اینتریتی سداد با استفاد<br>است به منقور خلوگیری از سو، استفاد |          |

پس از پرداخت، صفحه زیر باز می شود. لازم است در این صفحه روی گزینه ثبت و تایید کلیک
 نمایید.

| 🗙 اتوماسيون تغذيه جهان گستر <u>16</u> | +                                                                        |                                    |        | - #                       |
|---------------------------------------|--------------------------------------------------------------------------|------------------------------------|--------|---------------------------|
| (← → ℃ û                              | ① ▲ https://food.razi.ac.ir/SadadSwitch2/Index?applicant=web#I/UserIndex | 🖂                                  | ☆      | III\ 🗉 🍭                  |
| ا ا ا                                 |                                                                          | اعتبار شما : 50.050 ريال           | =      | اتوماسيون تغذيه جهان گستر |
|                                       |                                                                          | نیجہ عملیات تر اکنش مالی           |        | 🍘 پیشخوان                 |
|                                       | نصد جوابی دریافت نشد.                                                    | فا دوبار ه تلاش کنید. از بانک مة   | ы      | الإرزروغذا                |
|                                       |                                                                          | ماره سفارش :68                     | ش<br>ا |                           |
|                                       |                                                                          | ماره رسید بانک :<br>م              | ش<br>د | 👤 روز فروش                |
|                                       |                                                                          | : پیخیری :<br>اف تراکنش .:0        | دد     | 🗵 افزایش اعتبار           |
|                                       |                                                                          | ىخ تر. ـــــن . :<br>تبار قبلى : 0 | iel    | 🗎 پیگیری تراکنش ها        |
|                                       |                                                                          | تيار فعلى : 0                      | icl    | 🛱 عملک د                  |
|                                       |                                                                          | ثبت و تایید در سیستم               |        |                           |
|                                       |                                                                          |                                    | - 1    | 🎟 گزار ش رزرو غذا         |
|                                       |                                                                          |                                    |        | 崇 دانلود نسخه اندروید     |
|                                       |                                                                          |                                    |        |                           |
|                                       |                                                                          |                                    |        |                           |
|                                       |                                                                          |                                    |        |                           |
|                                       |                                                                          |                                    |        |                           |
|                                       |                                                                          |                                    |        |                           |
|                                       |                                                                          |                                    |        |                           |
|                                       |                                                                          |                                    |        |                           |
|                                       |                                                                          |                                    |        |                           |
|                                       |                                                                          |                                    |        |                           |
|                                       |                                                                          |                                    |        |                           |
|                                       |                                                                          |                                    |        |                           |

- ۲- در ادامه با داشتن اعتبار کافی مطابق شکل زیر می توانید برای رزرو غذا اقدام نمایید.
- ۲- در قسمت راست صفحه پس از کلیک بر روی گزینه پیشخوان، غذاهای رزرو و خورده شده در هفته
   جاری و میزان اعتبار ریالی خود را مشاهده نمایید.

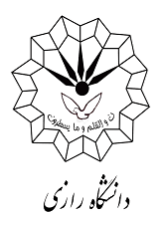

|                                          |               |                                   |                         |         |     |         |                                                       | -L         |                |                        |     |
|------------------------------------------|---------------|-----------------------------------|-------------------------|---------|-----|---------|-------------------------------------------------------|------------|----------------|------------------------|-----|
| li\ 🗉 🔹                                  | ⊡ ☆           |                                   |                         |         |     | ndex    | https://food. <b>razi.ac.ir</b> /#!/UserIn            | ·<br>(i) 🔒 |                | ديە جھن حسر<br>∂0'00 ∈ | 🙀 - |
| اتوماسيون تغذيه جهان گستر                | ≡ اءتبار شم   | نا : 50 <u>.</u> 050ريال          |                         |         |     |         |                                                       |            | # <sup>0</sup> | عباس چليپا             | 8   |
| 48 پیشخوان<br>۲۴ رزروغذا<br>۱۸ مند م     | 7             | کل غذاهای رزرو<br>جمع تر اکنش مال | شدہ: 0 عدد<br>ی: 0 ریال |         |     | ٣٩      | کل غذاهای خورده شده: 0 عدد<br>جمع تراکنش مالی: 0 ریال |            |                |                        |     |
| ⊻ رورفرو س                               | غذاهای رزرو ن | ئىدە ھفتە جارى                    |                         |         |     |         |                                                       |            |                |                        |     |
| <ul> <li>افزایش اعتبار</li> </ul>        | روز           | تاريخ                             | وعدة                    | نام غذا | Jap | نام سلف |                                                       | تعداد      | قيمت (ريال)    | جمع (ریال)             |     |
| 🗟 پیگیری تراکنش ها                       |               |                                   |                         |         |     |         | مجموع                                                 | 0          |                | 0                      |     |
| 🚍 عملکرد                                 |               |                                   |                         |         |     |         |                                                       |            |                |                        |     |
| 🔳 گزارش رزروغذا                          |               |                                   |                         |         |     |         |                                                       |            |                |                        |     |
| <ul> <li>دانلود نىمۇە اندرويد</li> </ul> |               |                                   |                         |         |     |         |                                                       |            |                |                        |     |

<sup>۸</sup>- در در ادامه با کلیک بر روی گزینه رزرو غذا در سمت راست صفحه مطابق تصویر زیر با قسمتهای
 مختلف روبرو خواهید شد:

\* هفته قبل، هفته جاری و هفته بعد که با کلیک بر روی هرکدام میتوانید به ترتیب سوابق هفتههای قبل و رزرو غذا در هفته جاری و بعد را انجام دهید.

\* روزهای هفته: می توانید با کلیک بر روی هر کدام از روزها، غذاهای رزرو شده خود را مشاهده و یا رزرو نمایید.

\* وعدههای صبحانه – ناهار – شام: در این قسمت میتوانید وعدههای خود را مشاهده و یا رزرو نمایید که بنابر دسترسیهای داده شده به شما این قسمتها ممکن است فعال و یا غیر فعال باشند.
 \* غذاهای رزرو شده: میتوانید همانند صفحه پیشخوان غذاهای رزرو شده خود را مشاهده نمایید.
 \* نوع: در این قسمت شما کلمه غذا را انتخاب کنید.

\* **غذا:** با توجه به دو منویی بودن غذا در اکثر وعدههای غذایی، در این قسمت میتوانید یکی از دو غذای موجود را انتخاب نمایید.

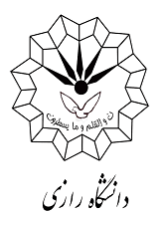

| × اتوماسيون تغذيه جهان گستر 🛛    | +                      |                               |                                               |                       |                      |                      |                    |   | - 0                       |
|----------------------------------|------------------------|-------------------------------|-----------------------------------------------|-----------------------|----------------------|----------------------|--------------------|---|---------------------------|
| ↔ ♂ ☆                            | 🛈 🔒 https://food.razi. | ac.ir/#1/Reservation          |                                               |                       |                      |                      | ⊠ tì               | ż | III\ 🗉 🎕                  |
| عباسچلىپا                        |                        |                               |                                               |                       |                      | 50,0 ريال            | ≣ اعتبار شما: 50   | • | اتوماسيون تغذيه جهان گستر |
| امروز : 1398/06/24               |                        |                               |                                               |                       |                      |                      | رزرو غذا           |   | 🏶 پیشخوان                 |
|                                  |                        | جاری هفته بعد 🔇               | 🛛 ھفتہ قبل                                    |                       |                      |                      |                    |   | स् رزروغذا                |
|                                  |                        |                               |                                               |                       |                      |                      |                    |   | 👤 روز فروش                |
| <del>ام</del><br>غذاهای رزرو شده |                        | ستيه جمعه<br>1398/07/05 1398/ | چبارشنبه پنج <sup>ش</sup><br>07/04 1398/07/03 | سہ شنبہ<br>1398/07/02 | دوشنبه<br>1398/07/01 | يكشنبه<br>1398/06/31 | شنبہ<br>1398/06/30 | L | 🗵 افزایش اعتبار           |
| شام                              |                        |                               | اناه                                          |                       |                      | مىجانە               |                    |   | 🗎 پیگیری تراکنش ها        |
| تعداد قيمت                       | غذا                    | عکس کالری                     | متوغذا سيد(0)                                 |                       | تعداد قيد            |                      | 15.é               |   | 📰 عملکرد                  |
|                                  | أ غذايى تعريف نشده است | •                             | نوع غذا                                       |                       |                      | شدہ است              | أ غذايى تعريف ن    |   | 🗮 گزارش رزرو غذا          |
|                                  |                        | دە (42000ريال)                | غ <b>ذا</b> عدس پلوباگوشت چرخ کر،             |                       |                      |                      |                    |   | 🍦 دانلود نسخه اندروید     |
|                                  |                        |                               | سلف پردیس(باغ ابریشم)                         |                       |                      |                      |                    |   |                           |
|                                  |                        | ه سبد فرید                    | 🛱 افزودن ب                                    |                       |                      |                      |                    |   |                           |
|                                  |                        |                               |                                               |                       |                      |                      |                    |   |                           |
|                                  |                        |                               |                                               |                       |                      |                      |                    |   |                           |
|                                  |                        |                               |                                               |                       |                      |                      |                    |   |                           |
|                                  |                        |                               |                                               |                       |                      |                      |                    |   |                           |
|                                  |                        |                               |                                               |                       |                      |                      |                    |   |                           |
|                                  |                        |                               |                                               |                       |                      |                      |                    |   |                           |
|                                  |                        |                               |                                               |                       |                      |                      |                    |   |                           |
|                                  |                        |                               |                                               |                       |                      |                      |                    |   |                           |

۹- پس از انتخاب غذای مورد نظر، بر روی گزینه افزودن به سبد خرید کلیک نموده و در ادامه روی
 ۹- پس از انتخاب غذای مورد نظر، بر روی گزینه افزودن به سبد خرید کلیک نموده و در ادامه روی

|                                      |                                                            | •• ••                                  |                                        | • ••• ••2                         |
|--------------------------------------|------------------------------------------------------------|----------------------------------------|----------------------------------------|-----------------------------------|
| 🛛 توماسيون تغذيه جهان گستر 🐱 +       |                                                            |                                        |                                        | - 6 💌                             |
| ← → C <sup>4</sup>                   | /#!/Reservation                                            |                                        | ⊍ ☆                                    | II\ 🗉 🛎 🗏                         |
| عباسچلىپا 🄗                          |                                                            |                                        | ☰ اعتبار شما : 50,050ريال              | 着 اتوماسيون تغذيه جهان گستر       |
| امروز : 1398/06/25                   |                                                            |                                        | رزرو غذا                               | 🕫 پیشخوان                         |
|                                      | <ul> <li>هفته قبل هفته جاری هفته بعد ()</li> </ul>         |                                        |                                        | 🛒 رزروغذا                         |
|                                      |                                                            |                                        |                                        | 👱 روز فروش                        |
| )<br>غذاهای رزرو شده                 | چهارشنبه پنج شنبه جمعه<br>1398/07/05 1398/07/04 1398/07/03 | دوشنبه سه شنبه<br>1398/07/02 1398/07/0 | شنبه یکشنبه<br>1 1398/06/31 1398/06/30 | <ul> <li>افزایش اعتبار</li> </ul> |
| -14                                  | tell.                                                      |                                        | e teure                                | 🗄 پیگیری تراکنش ها                |
| سیم<br>منوغذا سبد( 0) عکس کالری      | منوغذا سید(1) عکس کالری                                    | تعداد قيمت                             | 15.4                                   | ≣ عملکرد                          |
| نوع غذا                              | م تعداد مبلغ                                               |                                        | أغذايى تعريف نشده است                  | 🃰 گزارش رزرو غذا                  |
| سنی، بلویا گوشت جرخ کرده (42000 بال) | ستامبولى پلو 42000 1 42000                                 |                                        |                                        | 🗮 🔶 دانلود نسخه اندروید           |
|                                      | 🐂 ئايىد نہايى سېد فريد                                     |                                        |                                        |                                   |
| سلف پردیس(باغ ابریشم)                |                                                            |                                        |                                        |                                   |
| 📕 افزودن به سبد خرید                 |                                                            |                                        |                                        |                                   |
|                                      |                                                            |                                        |                                        |                                   |
|                                      |                                                            |                                        |                                        |                                   |
|                                      |                                                            |                                        |                                        |                                   |
|                                      |                                                            |                                        |                                        |                                   |
|                                      |                                                            |                                        |                                        |                                   |
|                                      |                                                            |                                        |                                        |                                   |
|                                      |                                                            |                                        |                                        |                                   |

۱۰- در هر مرحله میتوانید با کلیک بر روی **گزینه قرمز رنگ** به صورت شکل زیر و در ادامه کلیک بر روی گزینه **تایید نهایی سبد خرید**، غذای انتخابی را باطل کنید.

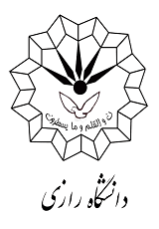

| + 🗙 اورماسيون تغليه جهان گستر 📕                 |                                                       |                                                            |                             |
|-------------------------------------------------|-------------------------------------------------------|------------------------------------------------------------|-----------------------------|
| ← → C @                                         | k/#I/Reservation                                      | © ሲ                                                        | n.⊡ ⊕ ≡                     |
| ايدور المار 🕒                                   |                                                       | ≣ امتيار شما: 50.050ريال                                   | اتوماسيون تغذيه جهان گستر 🗉 |
| امروز : 1390/06/25                              |                                                       | رزروغذا                                                    | 🐽 پيشدوان                   |
|                                                 | • مندەقىل مندەيلى مندەيمد                             |                                                            | الا برزيو امتا              |
|                                                 |                                                       |                                                            | 单 روزغروش                   |
| مذاهای رزر و شده<br>غذاهای رزر و شده            | معمر منبع منع منع<br>1398.07.05 1398.07.04 1398.07.03 | مینشده میشید<br>1398/07/02 1398/07/01 1398/06/01 1398/06/0 | 03 افزایش،اسیار             |
| -                                               | -                                                     | Albert                                                     | 🗟 پیگیری تراکنش ها          |
| منواند؟ سيد(0) عکس کارن                         | مندر<br>متوغدا سید(1) عکس کاری                        | سيرين<br>المال المراد الريمان                              | 💷 سلكرد                     |
| نوع الله                                        | نم تعداد مبلغ                                         | ة غذايي تعريف نشده است.<br>م                               | 🔳 کرارش رزرو اخا            |
| د (پارلی کردی کردی کردی کردی کردی کردی کردی کرد |                                                       |                                                            | دائلود نسخه اندروید         |
|                                                 |                                                       |                                                            |                             |
|                                                 |                                                       |                                                            |                             |

- ۱۱- در صورت فراموش نمودن رزرو غذا و در صورت وجود **غذای روز فروش (غذای فراموشی**) در هریک از سلف سرویسها (در روز توزیع) در قسمت راست صفحه روی **گزینه روز فروش** کلیک نموده و دقیقاً مانند رزرو غذا اقدام به خرید غذای روز فروش نمایید.
- ۱۲- در سمت راست صفحه، با کلیک بر روی **گزینه پیگیری** تراکنشها میتوانید تمامی تراکنشهای قبلی خود را در سیستم مشاهده نمایید.

| - 🗙 اتوماسيون تغذيه جهان گستر <u>ا</u> |                              |                 |                     |         |         |                 |                         | 6                                 |
|----------------------------------------|------------------------------|-----------------|---------------------|---------|---------|-----------------|-------------------------|-----------------------------------|
| ↔ ở û                                  | 🛈 🔒 https://food.razi.ac.ir/ | #!/FollowupTrar | nsaction            |         |         |                 | ⊠ ☆                     | III\ 🗉 🏽                          |
| عباس چليپا 🐣                           |                              |                 |                     |         |         | (50ریال         | ☰ اعتبار شما : 050      | اتوماسيون تغذيه جهان كستر         |
|                                        |                              |                 |                     |         |         |                 | لیست تر اکنش های        | 鍲 پیشغوان                         |
| جستجو :                                |                              |                 |                     |         |         | طر اطلاعات      | نمايش <sub>10</sub> 🔻 س | 🛒 رزروغذا                         |
| lt -                                   | †‡ توضيحات                   | †ا. وضعیت       | †↓ تاريخ            | †∥ مبلغ | †∥ بانک | †∥ شمارە پىگىرى | 🎎 شماره فاکتور          | 单 روز فرو ش                       |
| استعلام                                | ثبت اولیہ تر اکنش            | ×               | 16:34:121398/05/15  | 10000   | 0       |                 | 3                       | <ul> <li>افزایش اعتبار</li> </ul> |
| Impedies                               | ثبت اوليه تر اكنش            | ×               | 16:43:251398/05/15  | 100000  | 0       |                 | 4                       | 🖹 پیگیری تراکنش ها                |
| Iminity                                | ثبت اوليه تر اكنش            | ×               | 16:51:00 1398/05/15 | 100000  | 0       |                 | 5                       | 📰 عملکرد                          |
|                                        | تراكنش موفق                  | <b>~</b>        | 16:52:05 1398/05/15 | 10000   | 0       | 322934137526    | 6                       | 📰 گزارش رزرو غذا                  |
| huzelba                                | ثبت اوليه تراكنش             | ×               | 16:01:40 1398/06/11 | 1000    | 0       |                 | 60                      | 👾 دانلود نسخه اندروید             |
|                                        | تراكنش موفق                  | <b>~</b>        | 16:02:21 1398/06/11 | 1000    | 0       | 000062          | 61                      |                                   |
| Include                                | ثبت اوليه تراكنش             | ×               | 14:37:59 1398/06/24 | 10000   | 0       |                 | 68                      |                                   |
| « قبلی 1 بعدی»                         |                              |                 |                     |         |         | اعات            | سطر 1 تا 7 از 7 سطر اطا |                                   |
|                                        |                              |                 |                     |         |         |                 |                         |                                   |
|                                        |                              |                 |                     |         |         |                 |                         |                                   |
|                                        |                              |                 |                     |         |         |                 |                         |                                   |
|                                        |                              |                 |                     |         |         |                 |                         |                                   |
|                                        |                              |                 |                     |         |         |                 |                         |                                   |
| https://food.razi.ac.ir/#!/MobileApp   |                              |                 |                     |         |         |                 |                         |                                   |

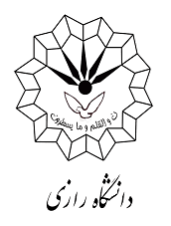

۱۳- برای دیدن عملکرد حساب خود میتوانید از منوی سمت راست **گزینه عملکرد** را مشاهده و از گزینه فیلتر تاریخهای مورد نظر را وارد و روی گزینه جستجو کلیک کنید.

| + × اتوماسيون تغذيه جهان گستر 📴 |                                                |                                  | _ 6 (                         |
|---------------------------------|------------------------------------------------|----------------------------------|-------------------------------|
| (← → ሮ @                        | https://food. <b>razi.ac.ir</b> /#!/Operations | ··· 🛛 ያ                          | ۲ III\ 🗉 🔹                    |
| 🐣 عباسچليپا                     |                                                | اعتبار شما: 50,050ريال           | اتوماسيون تغذيه جهان گستر 🛛 🗏 |
| -                               |                                                | فيلتر اطلاعات                    | 3 پیشخوان                     |
|                                 | جستجو                                          | 1398/06/24 1398/06/24            | 🛒 رزروغذا                     |
|                                 |                                                | مملكرد                           | 👱 روز فروش                    |
| جستجو :                         |                                                | مایش <sub>10</sub> 💌 سطر اطلاعات | 🕲 افزایش اعتبار 🕄             |
|                                 | اعتبارقبلی 🚺 مبلغ 📫 شرح                        | ال تاريخ (إ عنوان (ا             | 🖹 پیگیری تراکنش ها            |
|                                 |                                                | اطلاعاتی یافت نشد.               | 🕿 عملکرد                      |
| ≪ قبلی بعدی≫                    |                                                | ىطر 0تا 0 از 0 سطر اطلاعات       | 🔳 گزارش رزروغذا               |
|                                 |                                                |                                  | 🌞 دانلود نسخه اندروید         |
|                                 |                                                |                                  |                               |
|                                 |                                                |                                  |                               |
|                                 |                                                |                                  |                               |
|                                 |                                                |                                  |                               |
|                                 |                                                |                                  |                               |
|                                 |                                                |                                  |                               |
|                                 |                                                |                                  |                               |
|                                 |                                                |                                  |                               |
|                                 |                                                |                                  |                               |
|                                 |                                                |                                  |                               |
|                                 |                                                |                                  |                               |

<sup>۱۴</sup>- دانشجویان و همکاران عزیز میتوانند جهت دانلود **اپلیکیشن تغذیه** بر روی موبایلهای دارای سیستم عامل اندروید، با کلیک نمودن بر **گزینه دانلود نسخه اندروید** در سمت راست صفحه، نسبت به نصب آن روی گوشی خود اقدام نموده و تمامی فرایندهای رزرو را از طریق موبایل خود انجام دهند.

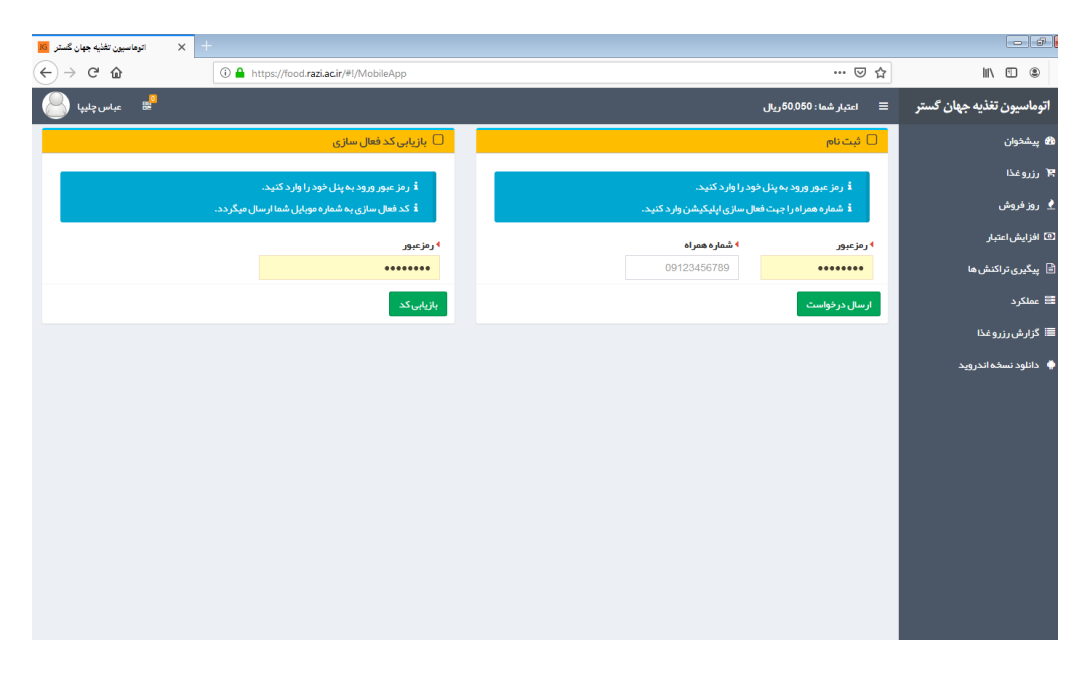

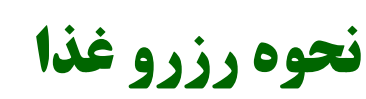

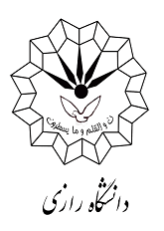

۱۵- **تغییر رمز عبور و تغییر رمز فیش فراموشی:** به این منظور در صفحه اصلی قسمت چپ مطابق شکل زیر روی **آدمک سفید** کلیک کنید. لطفاً از ارائه کلمه عبورتان به دیگران خودداری کرده و به صورت دورهای نسبت به تغییر آن اقدام نمایید.

رمز فیش فراموشی: دانشجویانی که کارت خود را هنگام توزیع غذا به همراه نداشته باشند، با مراجعه به این قسمت میتوانند نسبت به گرفتن رمز چهار رقمی فیش فراموشی اقدام نمایند. این خدمت محدود میباشد و در ابتدای ترم تعداد دفعات مجاز استفاده از این قابلیت در هفته یا ماه برای هر دانشجو توسط اداره تغذیه اعلام خواهد شد.

| × اتوماسيون تغذيه جهان گستر IG               | +                                                        |                 |                                          |                           |
|----------------------------------------------|----------------------------------------------------------|-----------------|------------------------------------------|---------------------------|
| ← → ℃ ŵ                                      | A https://food.razi.ac.ir/#I/ChangeForgetReceiptPassword |                 | ··· 🖂 🕁                                  | II\ ⊡ ® ≡                 |
| عباس چليپا 🥵                                 |                                                          |                 | 🗮 اعتبار شما : 50,050ريال                | اتوماسيون تغذيه جهان گستر |
|                                              |                                                          |                 | تغییر رمز فیش فراموشی                    | 🔀 پیشخوان                 |
|                                              |                                                          | اشد.            | ارىم: مىم فىشىف اممشى فالم               | 🕱 رزروغذا                 |
| شماره کارت : 7656                            |                                                          | پ شود.          | د رمز عبور فیش فراموشی نباید با صفر شروع | 👱 روز فروش                |
| تاريخ انقضا : 13/4/34 1399<br>كد مركز : 5286 |                                                          |                 | مثال: 9123456789 12345678                | 🗵 افزایش اعتبار           |
| رمز تغییر رمز فیش فراموشی                    | • تکرار رمز عبور جدید تغییر                              | ◄ رمز عبور جديد | • رمز عبور قديم                          | 🖻 پیگیری تراکنش ها        |
| خر وح                                        |                                                          |                 | ******                                   | 📰 عملکرد                  |
|                                              |                                                          |                 |                                          | 📰 گزارش رزرو غذا          |
|                                              |                                                          |                 |                                          | 🔷 دائلود نسخه اندروید     |
|                                              |                                                          |                 |                                          |                           |
|                                              |                                                          |                 |                                          |                           |
|                                              |                                                          |                 |                                          |                           |
|                                              |                                                          |                 |                                          |                           |
|                                              |                                                          |                 |                                          |                           |
|                                              |                                                          |                 |                                          |                           |
|                                              |                                                          |                 |                                          |                           |
|                                              |                                                          |                 |                                          |                           |
|                                              |                                                          |                 |                                          |                           |
| https://tood.ran.ac.ir/#I/ChangeForgetRe     | aceint@arroword                                          |                 |                                          |                           |

توجه:

دانشجویان عزیز جهت رزرو غذا با قیمت عادی تا ساعت دو بعدظهر ۷۲ ساعت قبل فرصت دارند و چنانچه به هر دلیلی در فرصت مذکور برای رزرو غذا اقدام ننمایند، بایستی از غذای روز فروش (در صورت وجود) که از ابتدای زمان توزیع غذا در سیستم ارائه می شود، استفاده کنند.